## Assistenza Totem Zurigo - Forum della Lingua Italiana

NB: Per eseguire la procedura, é necessario attaccare il **mouse** e la **tastiera** alla macchina.

- Con il Totem Aperto, premere sulla tastiera "ALT+F4" per chiuderlo. In seguito apparirà una schermata completamente nera.
- Premere "CTRL+ALT+DELETE": dal menu che appare, scegliere di aprire il "Task Manager"

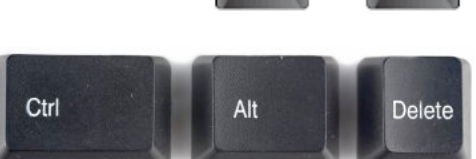

- Una volta che si é aperto il "Task Manager", nel

- menu in alto a sinistra scegliere "File" -> e poi "Run new Task"
  - Digitare "explorer.exe" e premere "Ok" -> apparirà l'interfaccia di Windows

| Task Manager            |                   |                                                        |            |        |           |            |         |   |  |
|-------------------------|-------------------|--------------------------------------------------------|------------|--------|-----------|------------|---------|---|--|
| File Optio              | ons View          |                                                        |            |        |           |            |         |   |  |
| Processes               | Performance       | App history                                            | Startup    | Users  | Details   | Services   |         |   |  |
|                         |                   |                                                        |            |        |           | 60/        | 640/    |   |  |
| Name                    | <b>B</b>          |                                                        | Creat      | te new | task      |            | ×       |   |  |
| Apps (5                 |                   | Tune the nam                                           | e of a pro | aram f | alder dou | ument or l | oternet |   |  |
|                         |                   | resource, and Windows will open it for you.            |            |        |           |            |         |   |  |
| 31 111                  |                   |                                                        |            |        |           |            |         |   |  |
| P (3) Pa                | in <u>O</u> pen:  | Open: Create this task with administrative privileges. |            |        |           |            |         |   |  |
| Þ ง Sm                  | na                |                                                        |            |        |           |            |         |   |  |
| Þ 🔂 Ta                  | sk                |                                                        |            |        |           |            |         | ( |  |
| D GR Wi                 | n                 | OK Cancel Browse                                       |            |        |           | wse        | (       |   |  |
| Dealers                 |                   |                                                        |            |        |           |            |         |   |  |
| ваского                 | una proces        | 000 (00)                                               |            |        |           |            |         | - |  |
| ava ava                 | ast! Antivirus (3 | 2 bit)                                                 |            |        |           | 0%         | 10.0 MB | 0 |  |
| avast! Service (32 bit) |                   |                                                        |            |        |           | 0%         | 19.4 MB | 0 |  |

Per eseguire al meglio la procedura, é necessario svuotare la cache (i dati in memoria dell'applicazione):

- Sulla barra degli strumenti, premere il pulsante "Windows". Se assente, premere il tasto "Windows" sulla tastiera

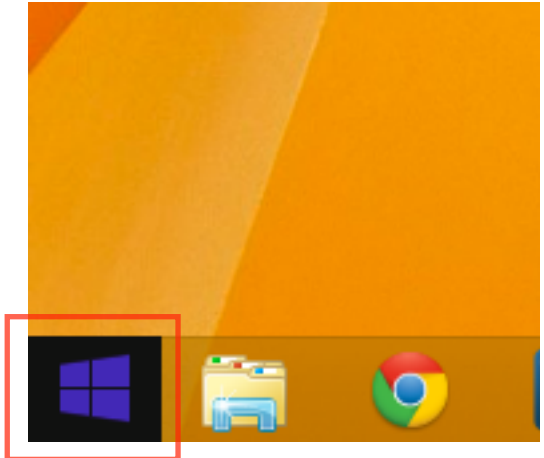

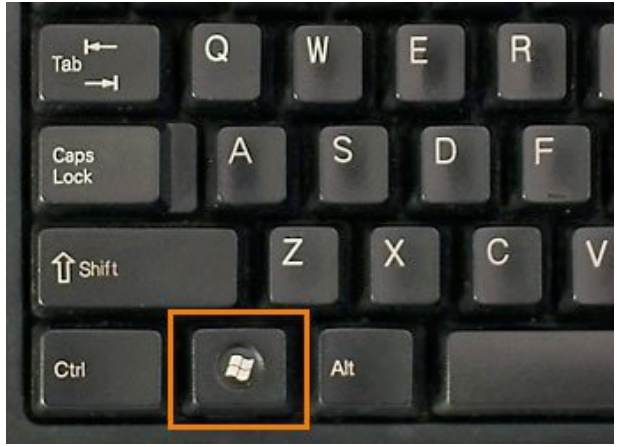

- Quando si apre la nuova schermata, digitare semplicemente "cmd" e scegliere "Command Prompt"

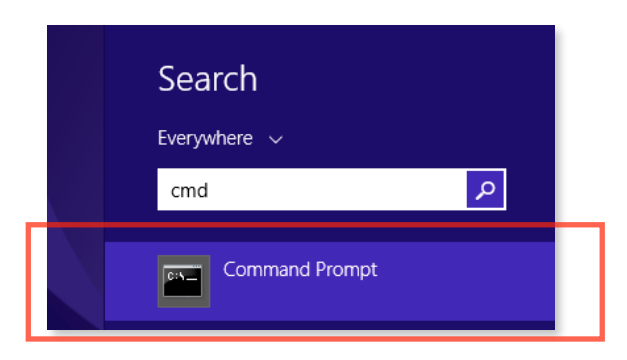

- Una volta che si é aperta l'interfaccia nera, scrivere i comandi presenti sull'immagine:
  - cd .. -> premere "Enter" sulla tastiera
  - Scrivere nuovamente: cd .. -> e premere "Enter"
  - Scrivere: cd "Program Files <x86>" -> per semplicità, si può iniziare a digitare "cd Pro" ed in seguito premere il tasto "Tab" sulla tastiera, finché non appare la scritta "Program Files <x86>"

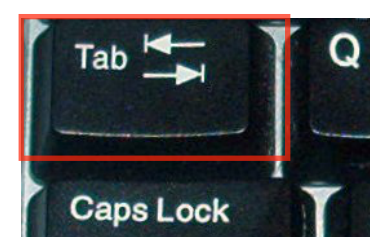

- Scrivere: cd Moz -> e premere di nuovo il tasto Tab finché non appare la scritta "Mozilla Firefox"
- Scrivere: firefox.exe --safe-mode e premere "Enter"

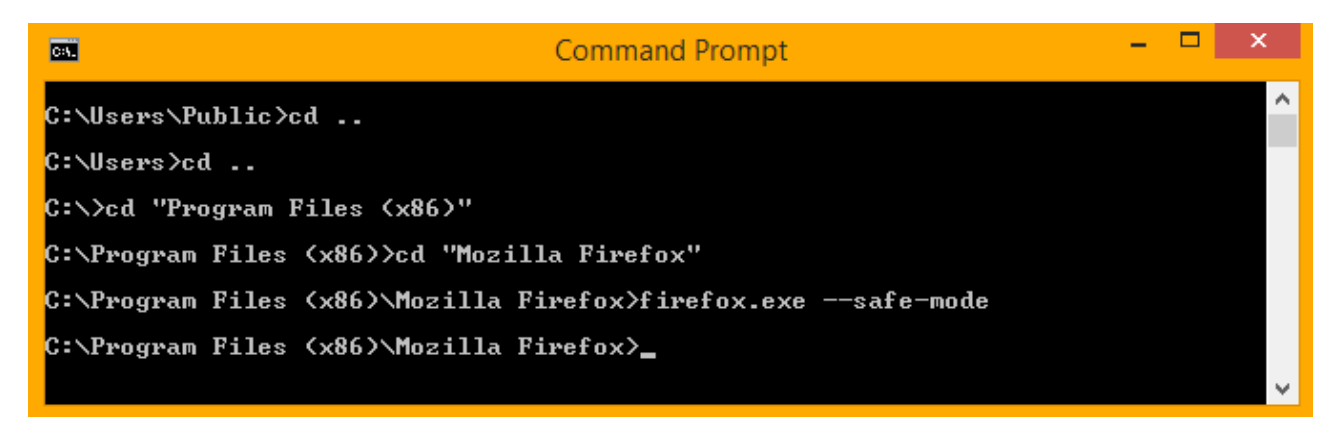

## Versione 1

- In seguito apparirà la seguente finestra, su cui scegliere "Avvia in Modalità provvisoria"

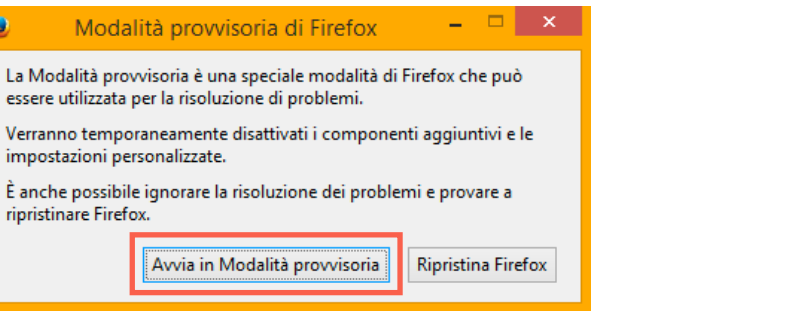

- Dopo si avvierà Firefox. Premere i tasti "CTRL+SHIFT+DELETE", apparirà la seguente finestra:

| Ctrl | + | Shift<br><b>合</b> |  | + | Delete |
|------|---|-------------------|--|---|--------|
|------|---|-------------------|--|---|--------|

| Cancella tutta la cronologia 🛛 🗙                                                |                               |         |  |  |  |  |
|---------------------------------------------------------------------------------|-------------------------------|---------|--|--|--|--|
| l <u>n</u> tervallo di tempo da cancellare:                                     | tutto                         | ~       |  |  |  |  |
| Tutta la cronologia verrà eliminata.<br>Questa azione non può essere annullata. |                               |         |  |  |  |  |
| ▶ D <u>e</u> ttagli                                                             |                               |         |  |  |  |  |
| Cronologia navigazione e download                                               |                               |         |  |  |  |  |
| 🔲 Moduli e ricerche                                                             |                               |         |  |  |  |  |
| Cookie                                                                          |                               |         |  |  |  |  |
| Cache                                                                           |                               |         |  |  |  |  |
| ✓ Accessi effettuati                                                            |                               |         |  |  |  |  |
| 🔽 Dati non in linea dei siti web                                                | ati non in linea dei siti web |         |  |  |  |  |
| Preferenze dei siti web                                                         | Preferenze dei siti web       |         |  |  |  |  |
|                                                                                 | Cancella adesso               | Annulla |  |  |  |  |

- Scegliere di cancellare "tutto" e mettere la spunta su tutte le opzioni disponibili nell'elenco sotto. Premere quindi il pulsante "Cancella adesso".

 Per riavviare: sulla barra degli strumenti, premere con il tasto destro del mouse sull'icona "Windows" e scegliere "Shut down or sign out" -> "Restart"

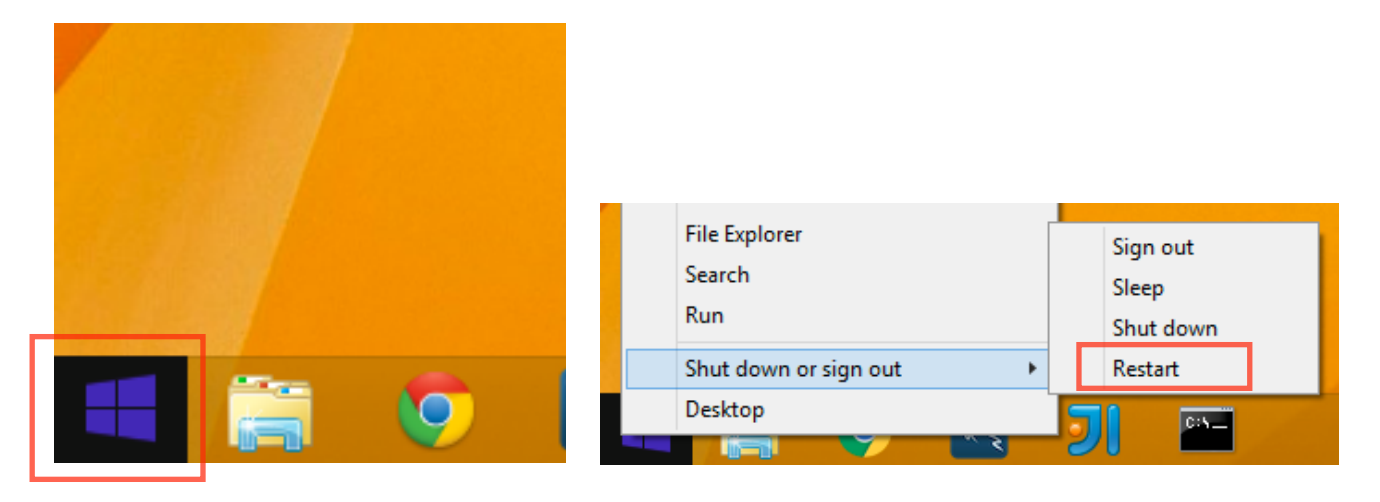